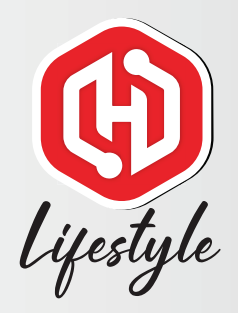

## HaloGo Lifestyle TUTORIAL

### HOW TO PORT IN USING NEW NUMBER

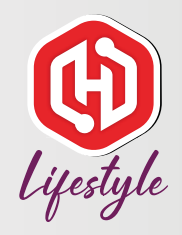

# HaloGo Lifestyle

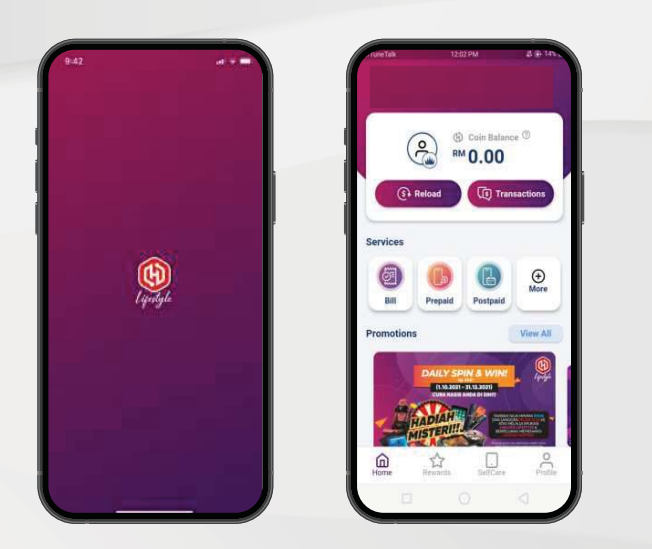

1. Open HaloGo Lifestyle Apps

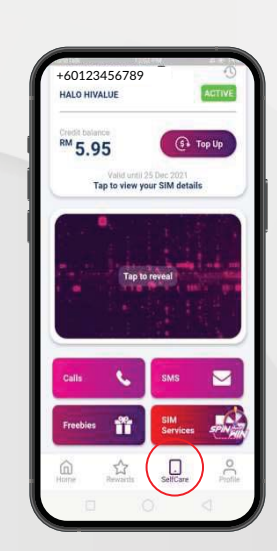

#### 2. Click on Self-care

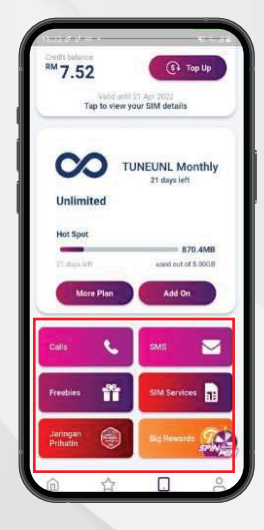

#### 3. Click on SIM Services

# **E**ijestyle

## HaloGo Lifestyle

SIM Services Port-In (MNP) Port-In (MNP Switch Tariff Port-In Details O New Port-In 23 Port In Self-Registration Mobile Numbe Current Account Information Halo Telco Mobile Number: +60108035861 ing: The Mobile Number above will replace you in Valo Telco Mobile Number ofter the process 4. Click on Port In 5. Select New Port-in 6. Please fulfill the detail and follow the next step to complete the process